## DOB10簡易アライメント手順(①機材設定編)

2024.10

| 1 | 水平出し   | iPhone の計測アプリで水準器を使っ<br>て、0度になるように DOB10 の足を調<br>整する。                                                       |
|---|--------|----------------------------------------------------------------------------------------------------|
| 2 | アングル設定 | DOB10の水平アングルを0度に合わせる。                                                                                       |
| 3 | 北合わせ   | iPhone のコンパスアプリを使って、軸<br>に沿わせて固定し、真北を向くように<br>DOB10を回す。<br>※注意:事前に、設定→コンパス→真北<br>を使用にチェックする。磁北ではずれて<br>しまう。 |
| 4 | 完成     | この時点でこんな感じになるはず。<br>水平・真北に設置されているか確認。                                                                       |

## DOB10簡易アライメント手順(②コントローラ編)

| 5  | 電源を入れる    | Received and South Construction of the South Construction of the South | ・パワーオンしたら、ENTER を<br>押す                                                                                                    |
|----|-----------|----------------------------------------------------------------------------------------------------|----------------------------------------------------------------------------------------------------|
| 6  | 経度・緯度を設定  | Bet Long itude:       139* Za'       SynScan*       Esc     MENU                                                                                                    | <ul> <li>・東経139度24分になっていることを確認して ENTER を押す。</li> <li>・北緯35度38分になっていることを確認して ENTER を押す</li> </ul>                              |
| 7  | 時差・高度を設定  | ESC MENU                                                                                                    | <ul> <li>・時差+9時間になっていること</li> <li>を確認して、ENTERを押す。</li> <li>・高度143メートルになってい</li> <li>ることを確認して、ENTERを押す。</li> <li>す。</li> </ul> |
| 8  | 日付・時刻を設定  | Pate:         mn/dd/yyyy           Pate:         mn/dd/yyyy           Pate:         mn/dd/yyyy           SynScan"         B:00:00           SynScan"         Esc           Esc         MENU                                                                                                    | <ul> <li>・月/日/年で日付を入力して</li> <li>ENTERを押す</li> <li>・スマホや腕時計を使って時刻を</li> <li>秒まで合わせて、ENTERを押す。</li> </ul>                      |
| 9  | サマータイム設定  | Daylight Saving<br>SXND<br>Esc MENU                                                                                                    | サマータイム設定が NO になって<br>いることを確認して ENTER を押<br>す。                                                                                 |
| 10 | アライメント設定  | Teg in a lignment?<br>JYRS 2HO<br>SUNScan"<br>(SC MENU ENTER<br>(CC TENT)<br>(CC TENT)<br>(CC TENT)                                                                                                    | アライメント開始しないので、2<br>のボタンを押す。                                                                                                   |
| 11 | 恒星追尾モード設定 | Sortupa:<br>Date<br>SynScan"<br>(50) EINB                                                                                                    | ・MENUを押し、左下の▽を押し<br>て、Trackingメニューを出す。<br>・Siderealモードを選んでENTER<br>を押す。                                                       |
| 12 | 現在位置を表示   |                                                                                                    | <ul> <li>・UTILITY を押し、Show Position</li> <li>メニューを出し、ENTER を押す。</li> <li>・△▽ボタンで、赤緯赤経、方位</li> <li>角度の表示が変わる。</li> </ul>       |
| 13 | 動作速度変更    | TOUR RATE UTILITY<br>M IC<br>FURT IC<br>FURT                                                                                                    | 望遠鏡の操作速度は、RATE ボタ<br>ンを押した後で1~9の数字を押<br>す。                                                                                    |